#### BS デジタル放送局の放送終了による三菱電機液晶テレビ/ ブルーレイディスクレコーダーへの影響につきまして

日頃は、弊社製品をご愛顧賜りまして厚く御礼申し上げます。

2020 年 3 月 31 日をもって、BS デジタル放送の Dlife および FOX スポーツ&エンターテイメントが 放送終了となります。

これにより弊社が 2012 年以前に製造・販売した一部の製品におきまして、放送終了後に地上デジタ ル放送/CS デジタル放送から BS デジタル放送に切り替えできなくなる場合がございます。

お客様各位におかれましては、BS デジタル放送のチャンネル切り替え、またはBS デジタル放送の復 帰操作を行っていただく必要がございます。

大変ご面倒をお掛けいたしますが、何卒ご理解を賜りますよう謹んでお願い申し上げます。

#### ■対象機種

液晶テレビ

| LCD-22BLR500 | LCD-32BHR500 | LCD-42BHR300 | LCD-B32BHR500 |
|--------------|--------------|--------------|---------------|
| LCD-26BHR400 | LCD-37BHR300 | LCD-46BHR400 | LCD-B40BHR500 |
| LCD-26BHR500 | LCD-40BHR400 | LCD-46BHR500 |               |
| LCD-32BHR300 | LCD-40BHR500 | LCD-46MDR1   |               |
| LCD-32BHR400 | LCD-40MDR1   | LCD-55MDR1   |               |
| ブルーレイディスク    | レコーダー        |              |               |
| DVR-BZ130    | DVR-BZ240    | DVR-BZ450    | DVR-B5W       |
| DVR-BZ230    | DVR-BZ340    | DVR-BZ260    | DVR-DS120     |
| DVR-BZ330    | DVR-BZ250    | DVR-BZ265    |               |
| DVR-BV530    | DVR-BZ350    | DVR-BZ360    |               |
|              |              |              |               |

■発生症状

2020年4月1日以降に地上デジタル放送/CSデジタル放送からBSデジタル放送に切り替えても、 一瞬黒画となり地上デジタル放送/CSデジタル放送に戻ってしまう。

※2020年4月1日以降も正常にBSデジタル放送が視聴できている場合は、 復帰操作を行う必要はございません。

■対処方法

- ・ 2020年3月31日以前
  Dlife および FOX スポーツ&エンターテイメント以外のBS デジタル放送局(NHK BS1 など)にチャンネルを 切り替えてから、テレビの電源を切ってください。この処置により症状は発生しません。
- ・2020年4月1日以降 症状が発生した場合は、(別紙) BS デジタル放送復帰操作手順にしたがって、復帰操作を行ってください。

■お問い合わせ先

・本件にかかわるお問合せは下記までお願いいたします。

- 三菱電機お客さま相談センター <TEL> 0120-139-365(無料)
  - 携帯電話・PHSの場合 TEL 0570-077-365(有料)
- <FAX> 0570-088-365(有料)
- <相談時間> 9:00~17:00

BS デジタル放送局 放送終了の詳細については、以下の放送局 HP をご覧ください。

- ・Dlife 放送終了のお知らせ https://dlife.disney.co.jp/info/20191114.html
- FOX スポーツ&エンターテイメント放送終了のお知らせ https://tv.foxjapan.com/news/d/index/news\_id/1389

本件に関して地上デジタル放送の視聴・録画には影響ございません。

### (別紙) BSデジタル放送復帰操作手順

- お客様がご使用の製品の機種名をご確認いただき、対応する手順にしたがって、 BSデジタル放送復帰操作を行ってください。
   ※対象機種に該当しない場合は、復帰操作を行う必要はございません。
   ※2020年4月1日以降も正常にBSデジタル放送が視聴できている場合は、 復帰操作を行う必要はございません。
- 2. 復帰操作手順

【液晶テレビ】

| 対象機種         |              |               | 復帰操作手順      |
|--------------|--------------|---------------|-------------|
| LCD-22BLR500 | LCD-37BHR300 | LCD-46BHR500  |             |
| LCD-26BHR400 | LCD-40BHR400 | LCD-46MDR1    |             |
| LCD-26BHR500 | LCD-40BHR500 | LCD-55MDR1    | 液晶テレビ復帰操作手順 |
| LCD-32BHR300 | LCD-40MDR1   | LCD-B32BHR500 | (2ページ)      |
| LCD-32BHR400 | LCD-42BHR300 | LCD-B40BHR500 |             |
| LCD-32BHR500 | LCD-46BHR400 |               |             |

【ブルーレイディスクレコーダー】

| 対象機種      |           |           | 復帰操作手順                                  |
|-----------|-----------|-----------|-----------------------------------------|
| DVR-BZ130 | DVR-BZ230 | DVR-BZ330 | <u>BZ*30シリーズ復帰操作手順</u>                  |
| DVR-BV530 |           |           | (3ページ)                                  |
| DVR-DS120 |           |           | <u>DS*20シリーズ復帰操作手順</u><br>(4ページ)        |
| DVR-BZ240 | DVR-BZ340 | DVR-BZ250 |                                         |
| DVR-BZ350 | DVR-BZ450 | DVR-BZ260 | <u> BZ*40/50/60ンリース復帰操作于順</u><br>(5ページ) |
| DVR-BZ265 | DVR-BZ360 | DVR-B5W   |                                         |

# 液晶テレビ復帰操作手順

2020 年 4 月 1 日以降に "地上デジタル放送/CS デジタル放送から BS デジタル放送に切り替えても、 一瞬黒画となり地上デジタル放送/CS デジタル放送に戻ってしまう症状"が発生した場合には、 下記手順にしたがって復帰操作を行ってください。

- 手順①: テレビのリモコンの「電源」ボタンを押し、電源を入れる
- 手順②: **地上 BS CS** を押して地上デジタル放送に切り替える

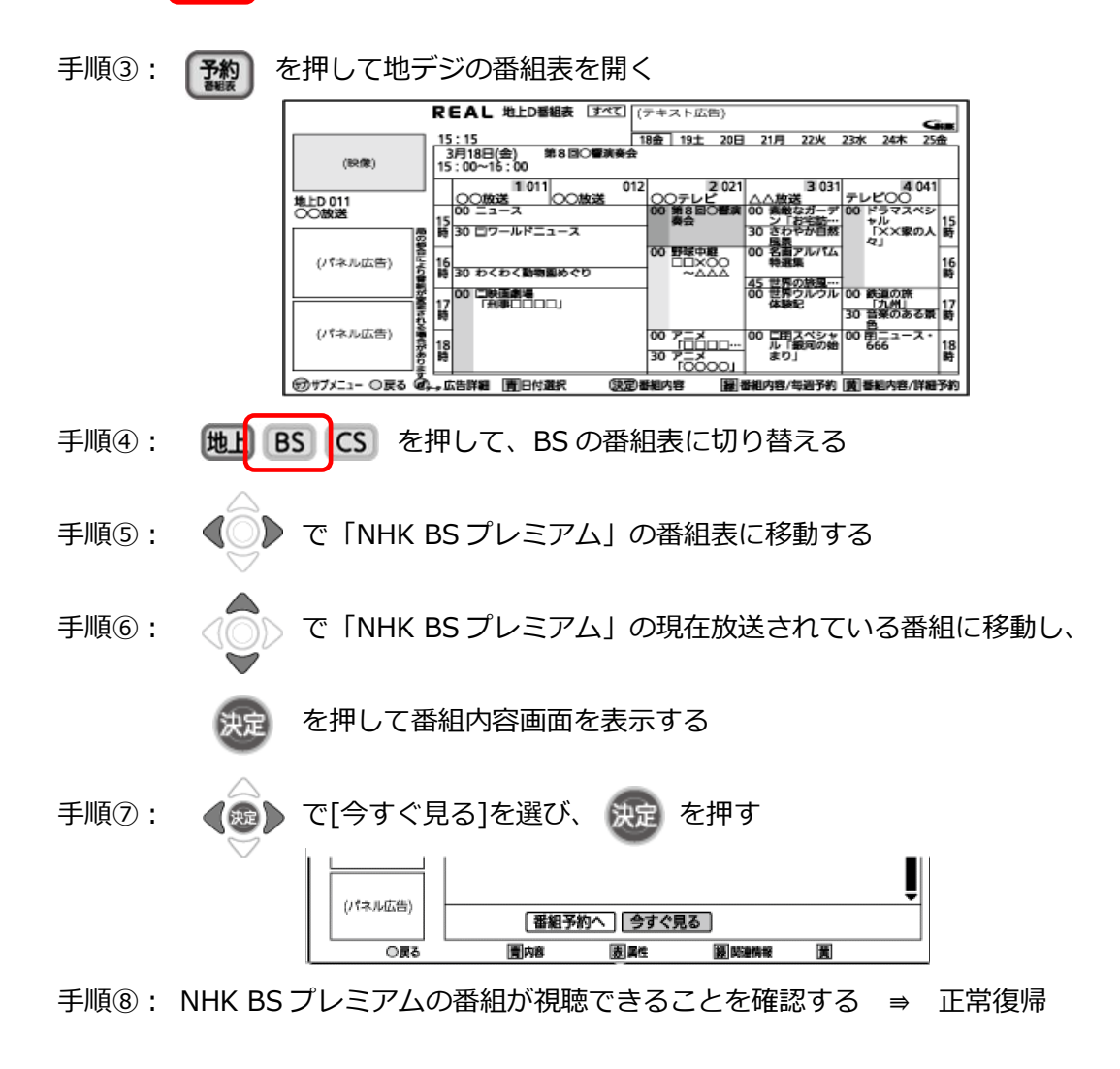

## BZ\*30 シリーズ復帰操作手順

2020 年 4 月 1 日以降に "地上デジタル放送/CS デジタル放送から BS デジタル放送に切り替えても、 一瞬黒画となり地上デジタル放送/CS デジタル放送に戻ってしまう症状"が発生した場合には、 下記手順にしたがって復帰操作を行ってください。

手順①:ブルーレイディスクレコーダーのリモコンの「電源」ボタンを押し、電源を入れる

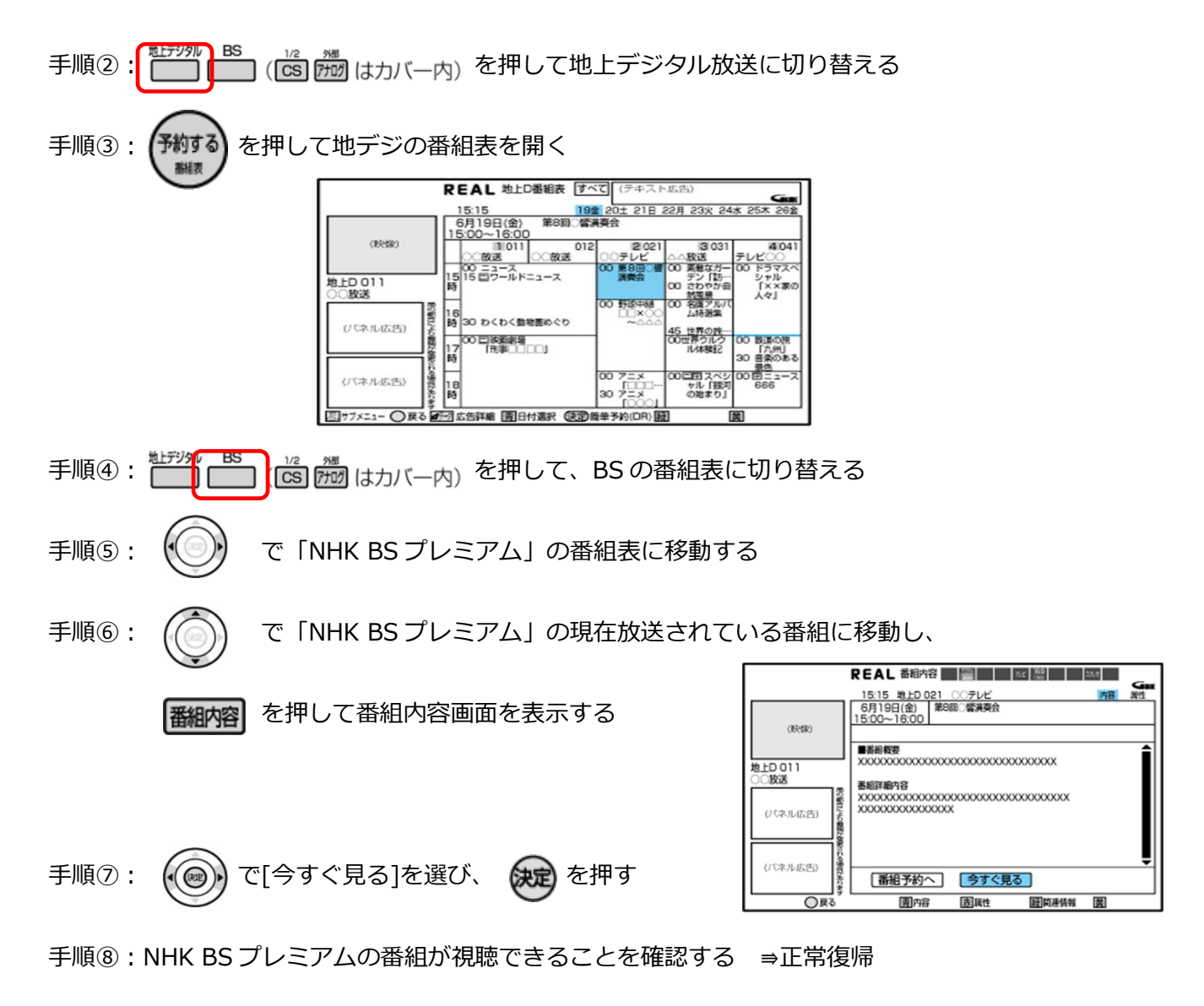

### DS\*20 シリーズ復操作手順

2020 年 4 月 1 日以降に "地上デジタル放送/CS デジタル放送から BS デジタル放送に切り替えても、 一瞬黒画となり地上デジタル放送/CS デジタル放送に戻ってしまう症状"が発生した場合には、 下記手順にしたがって復帰操作を行ってください。

- 手順①: ブルーレイディスクレコーダーのリモコンの「電源」ボタンを押し、電源を入れる
- 手順②: 地上D を押して地上デジタル放送に切り替える
- 手順③: 番組表 を押して地デジの番組表を開く
- 手順④: **BS** を押して BS の番組表に切り替える

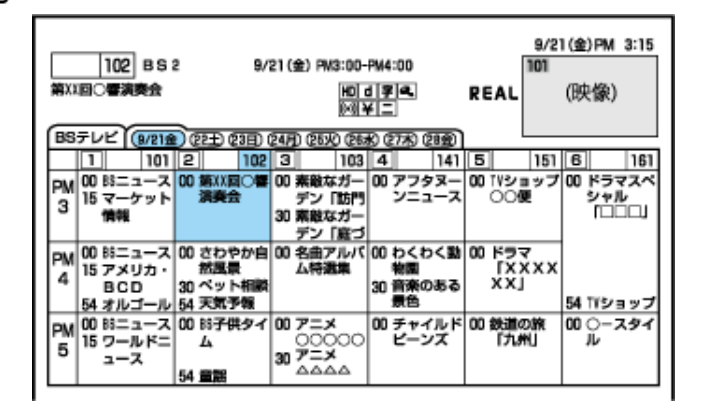

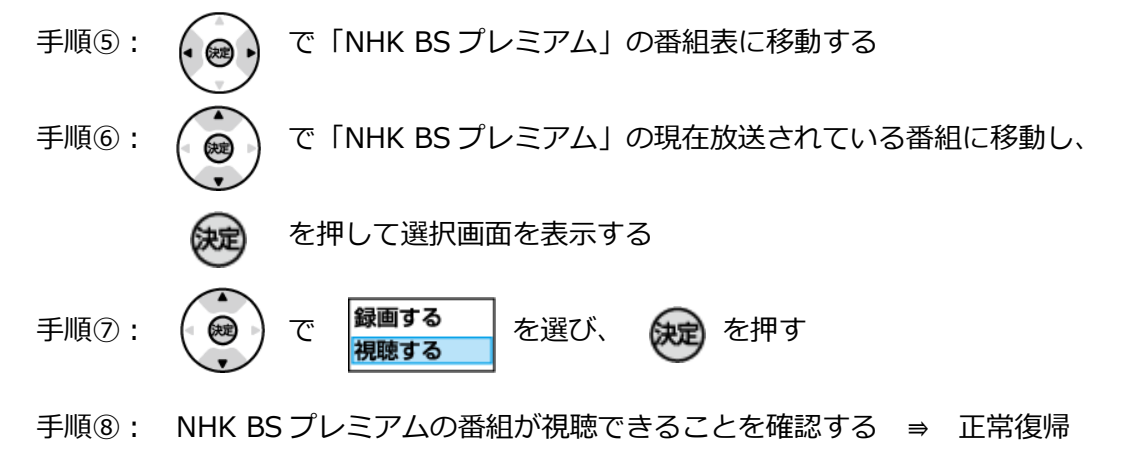

# BZ\*40/50/60 シリーズ復帰操作手順

2020 年 4 月 1 日以降に "地上デジタル放送/CS デジタル放送から BS デジタル放送に切り替えても、 一瞬黒画となり地上デジタル放送/CS デジタル放送に戻ってしまう症状"が発生した場合には、 下記手順にしたがって復帰操作を行ってください。

- 手順①: ブルーレイディスクレコーダーのリモコンの「電源」ボタンを押し、電源を入れる
- 手順②: **地上 BS CS** を押して地上デジタル放送に切り替える

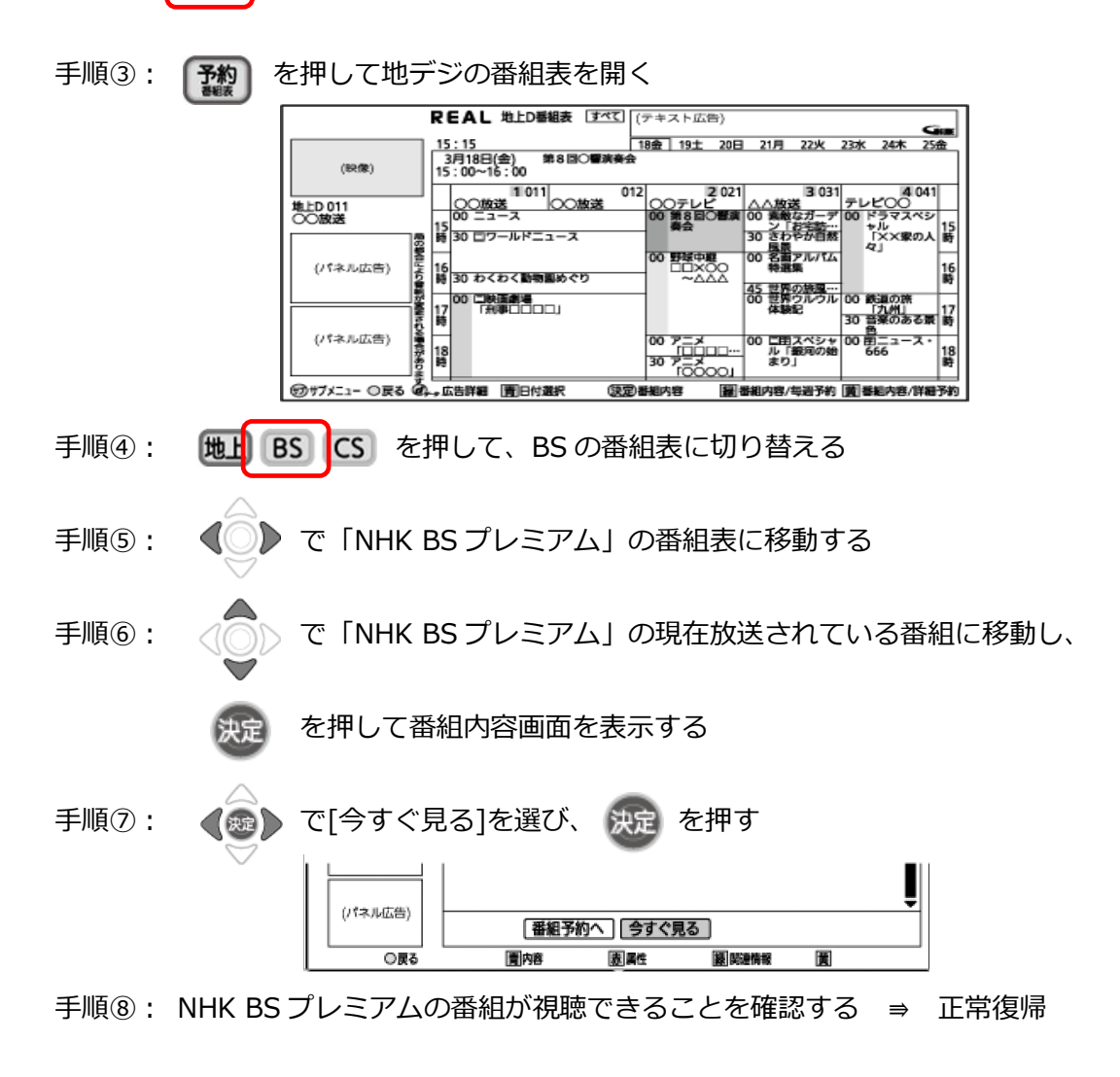